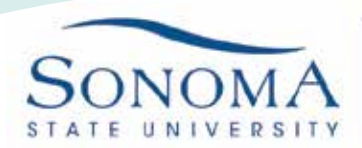

## SSU-Secure Wi-Fi Access Mac OSX

1. Open the wireless menu in top right corner and ensure that Wi-Fi is turned on

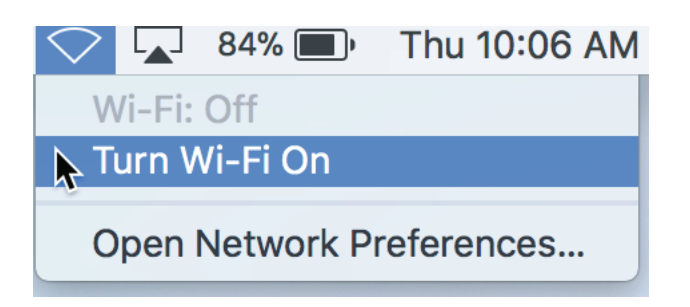

2. Once you are connected to Wi-Fi, select the SSU-Secure network

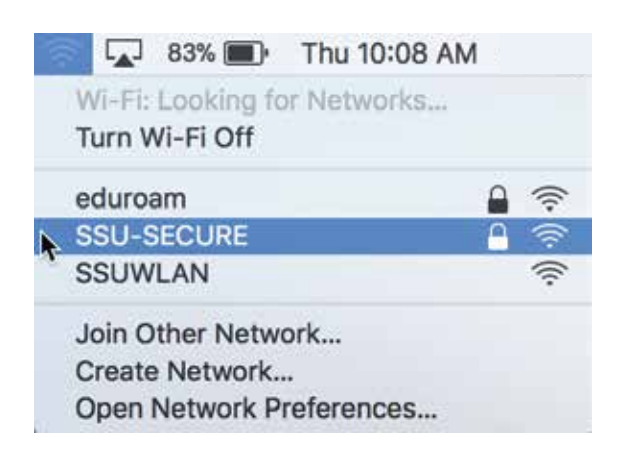

3. You will be prompted to enter your credentials. Leave the mode set to "Automatic" and enter your SeawolfID and password. \*\*Remember that your SeawolfID is not your entire email, just the username

|        | *(((•   | The Wi-Fi network "SSU-SECURE" requires WPA2 enterprise credentials. |                                                                  |      |              |
|--------|---------|----------------------------------------------------------------------|------------------------------------------------------------------|------|--------------|
|        |         | Mode:                                                                | Automatic                                                        | ٥    |              |
|        |         | Username:                                                            | SeawolfID                                                        |      |              |
|        |         | Password:                                                            | •••••                                                            |      |              |
|        |         |                                                                      | <ul> <li>Show password</li> <li>Remember this network</li> </ul> |      |              |
|        | ?       |                                                                      | Cancel                                                           | Join |              |
| IT.SON | OMA.EDU |                                                                      | HELPDESK@SONOMA.EDU                                              |      | 707-664-4357 |

SSU-Secure Wi-Fi Access on Mac OSX

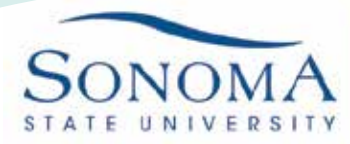

Information Technology

4. After successfully entering your credentials, you may be asked to verify the hyperion.sonoma.edu certificate. Click continue

|   | Verify Certificate                                                                                                    |                                                |
|---|----------------------------------------------------------------------------------------------------|------------------------------------------------|
|   | Authenticating to network "SSU-SECURE"<br>Before authenticating to server "hyperion.sonoma.ed<br>server's certificate to ensure that it is appropriate for | iu", you should examine the<br>r this network. |
|   | To view the certificate, click 'Show Certificate'.                                                                                                    |                                                |
| ? | Show Certificate                                                                                                    | Cancel Continue                                |

5. Enter your computer login credentials and Update Settings. You should now be connected to SSU-Secure

| You are mak<br>Trust Setting<br>Enter your pase | ting changes to your Certificate<br>gs.<br>sword to allow this. |
|-------------------------------------------------|-----------------------------------------------------------------|
| User Name:                                      | Computer Login                                                  |
| Password:                                       | •••••                                                           |
|                                                 | Cancel Update Settings                                          |

6. If you are having any issues connecting to SSU-Secure, you may need to forget the network. To forget the wireless network SSU-Secure, click the magnifying glass in the top right corner and type "System Preferences". Highlight System Preferences and hit enter.

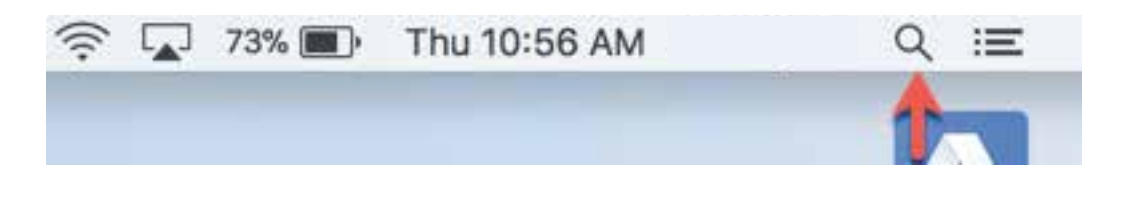

HELPDESK@SONOMA.EDU

IT.SONOMA.EDU

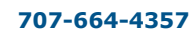

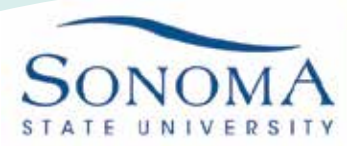

Information Technology

| < system preferences            |                                                   |  |
|---------------------------------|---------------------------------------------------|--|
| тін чс                          |                                                   |  |
| System Preferences              |                                                   |  |
| FINITION                        |                                                   |  |
| System Preferences              | ATT IN A                                          |  |
| RI KNOWLEDGE                    | FADE                                              |  |
| System Preferences              |                                                   |  |
| OVIES                           | 2 Janes                                           |  |
| System Preferences              |                                                   |  |
| RI SUGGESTED WEBSITES           |                                                   |  |
| Open System Preferences on your | System Preferences                                |  |
| apple.com                       | Version: 14.0                                     |  |
| superuser.com                   |                                                   |  |
| EBSITES                         |                                                   |  |
| support.apple.com               | Kind Application<br>Size 6 MB<br>Created 10/16/17 |  |
| macworld.co.uk                  |                                                   |  |
| EVELOPER                        | Modified 10/16/17                                 |  |
| CSInterface.is                  | Last opened 5/3/18                                |  |

7. Select "Network" from the system preferences panel

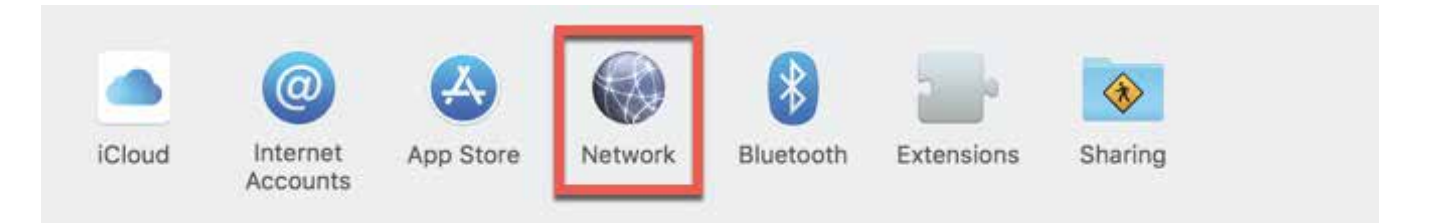

8. The Network preferences panel will open. Make sure you have highlighted "Wi-Fi" in the left sidebar. Then click the "Advanced" button in the bottom right corner of the menu.

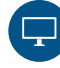

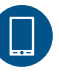

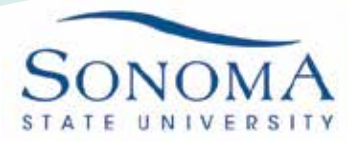

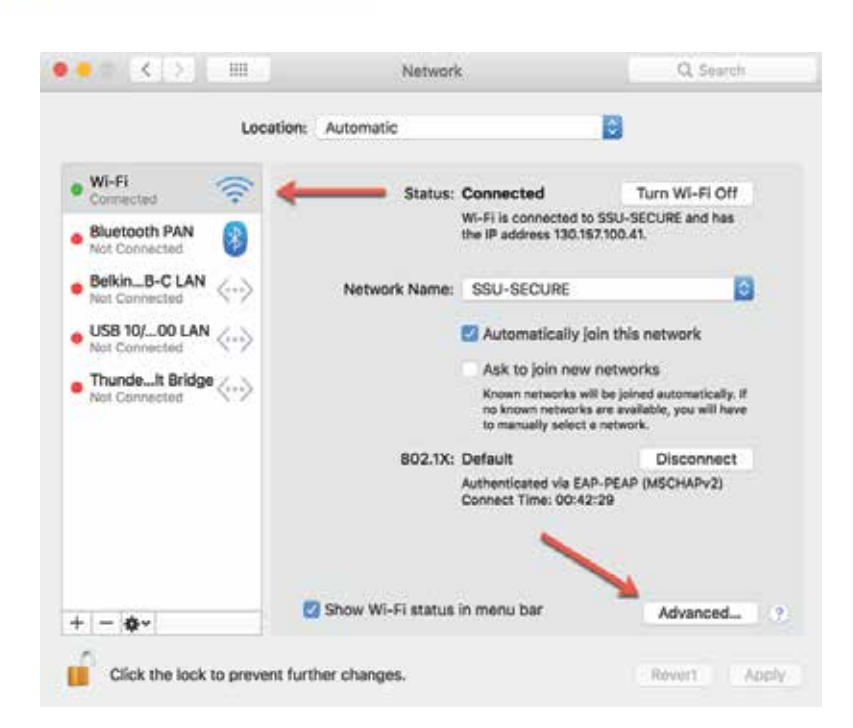

Information Technology

9. In the Wi-Fi advanced menu, make sure you are in the "Wi-Fi" tab. Highlight the SSU-Secure network under Preferred Networks. Click the minus button underneath Preferred Networks. You have now successfully removed the SSU-Secure network. Click OK to finish.

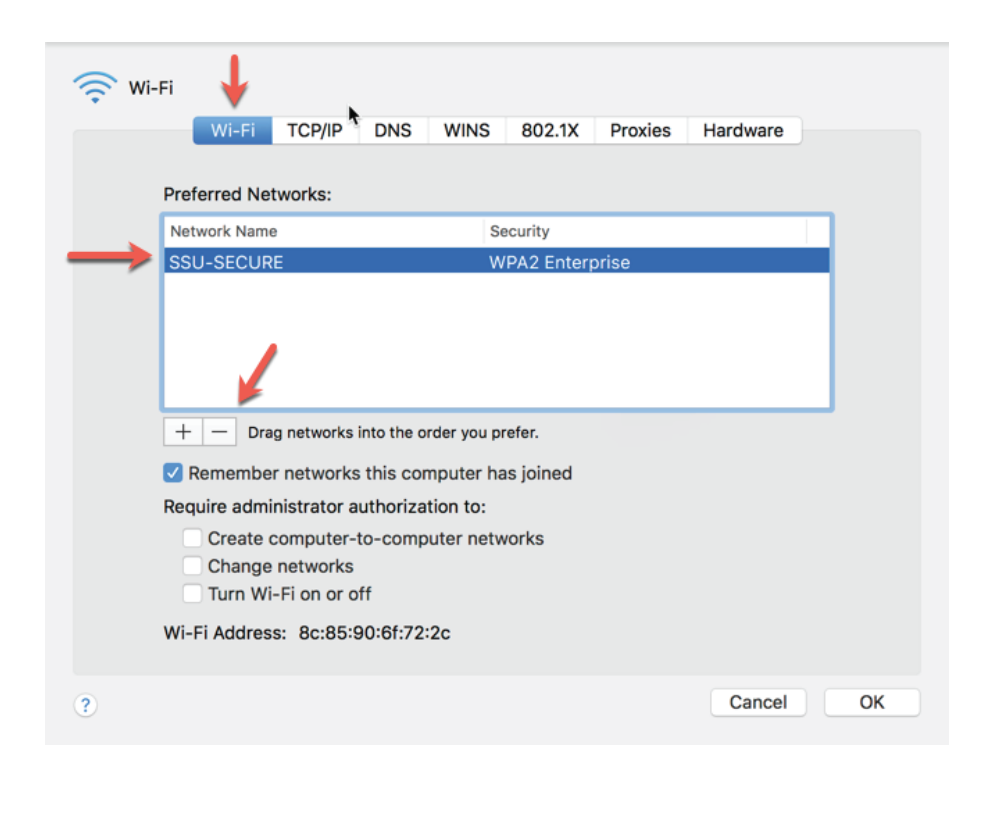

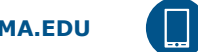

707-664-4357